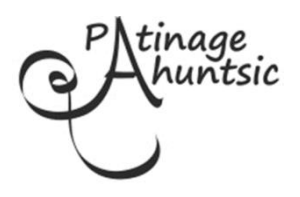

## Inscriptions - Saison 2017-2018

## INSTRUCTIONS D'INSCRIPTION EN LIGNE POUR LES MEMBRES DE L'AN DERNIER À PARTIR DU 9 AOÛT 2017

## <u>Important</u> : Un compte a déjà été créé pour tous les anciens membres, à partir des informations reçues l'année dernière

- 1) Rendez vous à <u>www.patinageahuntsic.ca</u>
- 2) Cliquez CONNEXION en haut à droite de la page.
- 3) Inscrivez votre adresse courriel dans VOUS AVEZ UN COMPTE ? à gauche de l'écran
- 4) Cliquez ensuite sur VOUS AVEZ OUBLIÉ VOTRE MOT DE PASSE ? afin de créer votre mot de passe. Il vous sera envoyé à votre adresse courriel. Le mot de passe est confidentiel et le Club n'y aura pas accès. Veuillez le noter pour usage futur.
- 5) Après vous être connecté, cliquez MON COMPTE en haut à droite de la page.
- 6) Veuillez revoir les informations de DÉTAILS DU COMPTE pour les mettre à jour.
  - revoir les informations marquées d'une \*
  - signifier votre intérêt ou non d'être un bénévole du Club
- 7) Accéder à PATINEURS. En cliquant sur le nom du patineur, vous aurez accès à son dossier. Mettez à jour la taille du T-shirt. Consulter ACHIEVEMENT (désolé la traduction n'est pas complétée par le fournisseur) pour connaître l'étape en cours (in progress) pour l'inscription du patineur.
- Pour ajouter un nouveau membre de la famille, retournez à la section PATINEURS DE VOTRE COMPTE (cliquez sur MON COMPTE complètement en haut à droite, cliquez sur PATINEURS au centre) et choisissez + ADD NEW SKATER.
  - À noter : si vous voulez bénéficier du privilège de la préinscription d'un autre membre de la famille vous devez envoyer à <u>sylvie@patinageahuntsic.ca</u> les informations suivantes : le nom du parent, le nom du membre déjà inscrit, le nom du nouveau patineur et sa date de naissance, pour nous permettre de créer le nouveau dossier.
- Avant de procéder à l'inscription, veuillez consulter la section ACCUEUIL pour nos règlements et la section NOS ACTIVITÉS pour les différents cours offerts et leurs horaires.
- 10) Cliquez INSCRIPTION pour procéder à l'inscription aux programmes.
  - a) Utilisez le filtre à gauche pour trouver un programme ou faites défiler la liste des cours.
  - b) Cliquez sur INSCRIRE et choisissez le nom du patineur à inscrire lorsque vous avez choisi le cours qui vous intéresse. Continuer la même procédure pour tous vos patineurs et tous les programmes choisis.
  - c) Cliquez ensuite sur PANIER en haut de l'écran. Vérifiez l'exactitude des programmes choisis, corrigez si nécessaire.
  - d) Si vous n'habitez pas Montréal, cliquez sur AJOUTER UNE SOUSCRIPTION SUGGÉRÉE et sélectionnez FRAIS NON RÉSIDENT DE MONTRÉAL.

- e) Puis, CONFIRMER ET INSCRIRE au bas de l'écran pour poursuivre vers le paiement.
- f) Pour terminer l'inscription, vous devrez accepter nos Politiques : Règlements du Club, Images et Avis de collecte de renseignements.
- g) Choisissez le mode de paiement et suivre les procédures à l'écran.
- h) Si vous choisissez de poster un chèque, incluez une copie de la facture que vous recevrez par courriel. Votre inscription sera réservée pour cinq jours. Libellé le chèque au nom de Patinage Ahuntsic, inscrivez le nom du/des patineur(s) au recto du chèque et vous pouvez le dater au 28 août 2017.

Merci de votre confiance !

Nous nous excusons de la traduction incomplète de l'outil d'inscription. La traduction est en cours de finalisation par le fournisseur.